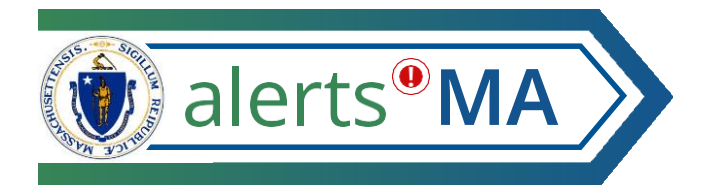

# AlertsMA Portal User Registration Guide for Employees and Contractors

AlertsMA is used to send important communications to state employees, contractors, and building tenants using the communication methods they prefer. This may include alerts about weather cancellations, emergency safety situations, building outages/evacuations, and more.

## **Register for AlertsMA Account (One Time Only):**

#### **1. Click the registration link**

You will receive an email invitation with a link to register for an AlertsMA account. Click the registration link in the email invitation. Registration can be done on a computer, mobile device, or phone.

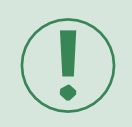

If you did not get an expected email invite, please check your Junk folder.

To set up your AlertsMA Portal profile, please click the lilless than 5 minutes to set-up your account.

#### Click here to register

If you want to, you can also download the AlertsMA mol optional.

For additional information and answers to frequently ask help with your profile, email <u>alertsma@mass.gov</u>.

#### 2. Create Your Account

Fill out the registration Sign up form, including your username, password, and security question.

| reate Your Account              |             |           |      |                                                                                                    |
|---------------------------------|-------------|-----------|------|----------------------------------------------------------------------------------------------------|
| All fields marked with * are re | quired.     |           |      |                                                                                                    |
| First Name *                    | La          | st Name * |      |                                                                                                    |
| Test                            | 1           | Employee  |      |                                                                                                    |
| Username *                      |             |           |      | Usernames must be a minimum of 4 acceptable<br>characters. Acceptable characters are: uppercase<br>and lowercase letters, numbers, period, dash (-),<br>underscore (-), and at symbol (-)). No other<br>characters or symbols are permitted at this time. |
| Password *                      |             |           | Show | Password must be at least 8 characters long and<br>contain at least one item from three of the<br>following four groups: uppercase letters,<br>lowercase letters, numerals, special characters: 1<br>$g \neq S h^{+} s' ()$                               |
| Security Question               |             |           |      |                                                                                                    |
| What is the city or town of y   | your birth? |           | ¥    |                                                                                                    |
| Answer*                         |             |           |      |                                                                                                    |
|                                 |             |           |      |                                                                                                    |

Press 'Verify This Address' to confirm the work location provided by HRCMS. <u>Please</u> <u>don't change this address</u>. You'll have the chance to add additional locations later.

Accept the Terms of Use and click 'Create Account.'

See the on-screen help text for information on how to fill out different fields, including the Username or Password requirements. Or click '? Help & Answers' in the top left for additional information.

| Location Name                                                                                                    |                                             |                  |                                                                                      |                            |
|----------------------------------------------------------------------------------------------------|---------------------------------------------|------------------|--------------------------------------------------------------------------------------|----------------------------|
| HRCMS WORK (DO NOT UPDATE)                                                                                                    |                                             |                  |                                                                                      |                            |
| Address                                                                                                    |                                             |                  |                                                                                      |                            |
| 600 Washington Street                                                                                                    |                                             |                  |                                                                                      |                            |
| Apartment / Suite / Unit                                                                                                    |                                             |                  |                                                                                      |                            |
|                                                                                                    |                                             |                  |                                                                                      |                            |
| City                                                                                                    |                                             |                  | State / Province                                                                     |                            |
| Boston                                                                                                    |                                             |                  | Please select                                                                        |                            |
| Postal Code                                                                                                    |                                             |                  | Country / Region                                                                     |                            |
| 02111                                                                                                    |                                             |                  | United States                                                                        |                            |
| Contact Information 📀                                                                                                    | on.                                         |                  |                                                                                      |                            |
| Contact Information<br>Complete at least 1 contact informatio<br>Email Address<br>Test Employee@mass.gov                                                                                                    | on.                                         |                  |                                                                                      |                            |
| Contact Information<br>Complete at least 1 contact informatio<br>Email Address<br>Test.Employee@mass.gov<br>Primary SMS                                                                                                    | on.                                         |                  |                                                                                      |                            |
| Contact Information<br>Complete at least 1 contact informatic<br>Enail Address<br>Test.Employee@mass.gov<br>Primary SMS<br>Country / Region                                                                                                    | on.                                         | Primary SMS Numb | r                                                                                    |                            |
| Contact Information<br>Complete at least 1 contact informatic<br>Enail Address<br>Test.Employee@mass.gov<br>Primary SMS<br>Contry / Region<br>United States                                                                                                    | on.                                         | Primary SMS Numb | r                                                                                    |                            |
| Contact Information  Complete at least 1 contact informatic Enail Address TextEmployee@mass.gov Primary SMS Country / Region United States Primary Phone                                                                                                    | on.                                         | Primary SMS Numb | r                                                                                    |                            |
| Contact Information  Complete at least 1 contact informatic Enail Address Test.Employee@mass.gov Primary SMS Country / Region United States Primary Phone Country / Region                                                                                                    | on.                                         | Primary SMS Numb | r<br>ver                                                                             |                            |
| Contact Information  Complete at least 1 contact informatic Enail Address Test.Employee@mass.gov Primary SMS Country / Region United States Primary Phone Country / Region United States                                                                                                    | on.                                         | Primery SMS Numb | r<br>ver                                                                             |                            |
| Contact Information  Complete at least 1 contact informatic Enail Address Test.Employee@mass.gov Primary SMS Country / Rejon United States Primary Phone Country / Region United States Please Note By submitting, you agree to re ate sma poly, Reby PLELP                                         | ceeive text n<br>for help, STC              | Primary SMS Numb | r<br>ver<br>ge on the alerts you specify. Message frequency r                        | nay vary. Message and data |
| Contact Information<br>Complete at least 1 contact informatic<br>Enail Address<br>Test Employee@mass.gov<br>Primary SMS<br>Country / Region<br>United States<br>Primary Phone<br>Country / Region<br>United States<br>Pinase Note<br>By submitting, you agree to re<br>rates may apply. Reply HELP1 | on.<br>▼<br>ecceive text n<br>for help, STC | Primary SMS Numb | r<br>per<br>ge on the alerts you specify. Message frequency r<br><b>Terms of Use</b> | ney vary. Message and data |

### 3. My Profile

After creating your account, use the Profile Information page to specify how you want to be contacted, in addition to work email. You can come back and change your notification preferences at any time.

> You can choose to be notified on work and/or personal devices. Use the arrows to change your preferred notification order.

| Compl        | lete Profile                                                |                           |      |      | Profile | Locations | Subscriptions Revie |
|--------------|-------------------------------------------------------------|---------------------------|------|------|---------|-----------|---------------------|
| Profile I    | nformation                                                  |                           |      |      |         |           |                     |
|              |                                                             |                           |      |      |         |           |                     |
| Profile info | rmation will help us customize the notifications we deliver | to you.                   |      |      |         |           |                     |
| Antieusn     | ieneu with - ere reguireu.                                  |                           |      |      |         |           |                     |
| First Name   | *                                                           |                           |      |      |         |           |                     |
| AlertsMA     | \Weather                                                    |                           |      |      |         |           |                     |
| Last Name    | *                                                           |                           |      |      |         |           |                     |
| Subscript    | tions                                                       |                           |      |      |         |           |                     |
| Registratio  | on Email                                                    |                           |      |      |         |           |                     |
| TestEmpl     | ioyee@everbridge.com                                        |                           |      |      |         |           |                     |
| Time Zone    |                                                             |                           |      |      |         |           |                     |
| (GMT-05      | 00) Eastern Standard Time (America/New_York)                |                           |      | ~    |         |           |                     |
| Contact      | Information                                                 |                           |      |      |         |           |                     |
|              | Work Email                                                  |                           |      |      |         |           |                     |
|              | Terfeelers Acceletate                                       |                           |      |      |         |           |                     |
|              | resumployee@everonage.com                                   |                           |      |      |         |           |                     |
|              | Personal Email                                              |                           |      |      |         |           |                     |
|              |                                                             |                           |      |      |         |           |                     |
| 88           | Work/Desk Phone                                             |                           |      |      |         |           |                     |
|              | Country / Region                                            | Work/Desk Phone Number    |      |      |         |           |                     |
|              | United states                                               | -                         |      |      |         |           |                     |
|              | Personal/Home Phone                                         |                           |      |      |         |           |                     |
|              | Country / Region                                            | Personal/Home Phone Nur   | nber | <br> |         |           |                     |
|              | United States                                               | =                         |      |      |         |           |                     |
|              | Work Cell Call                                              |                           |      |      |         |           |                     |
|              | Country / Region                                            | Work Cell Call Number     |      |      |         |           |                     |
|              | United States 🗸 🗸                                           | =                         |      |      |         |           |                     |
| 88           | Personal Cell Call                                          |                           |      |      |         |           |                     |
|              | Country / Region                                            | Personal Cell Call Number |      |      |         |           |                     |
|              | United States 🗸 🗸                                           |                           |      |      |         |           |                     |
|              | Work Text (SMS)                                             |                           |      |      |         |           |                     |
|              | Country / Region                                            | Work Text (SMS) Number    |      |      |         |           |                     |
|              | United States 🗸 🗸                                           | -                         |      |      |         |           |                     |
|              | Personal Text (SMS)                                         |                           |      |      |         |           |                     |
|              | Country / Region                                            | Personal Text (SMS) Numb  |      |      |         |           |                     |

#### 4. My Locations

Location Information shows your primary work location from HR/CMS. This information may be used for location-specific safety alerts (e.g., building evacuation).

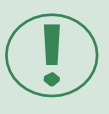

If your HR/CMS work location is not correct, please do not update it in AlertsMA. Instead, **contact your agency's HR liaison.** 

| Complete Pro                                                   | file                                                                     |                                                               | Profile       | Locations | Subscriptions | - Contraction Review |
|----------------------------------------------------------------|--------------------------------------------------------------------------|---------------------------------------------------------------|---------------|-----------|---------------|----------------------|
| Location Information                                           | n                                                                        |                                                               |               |           |               |                      |
| Adding a location is not requ<br>We will use the location info | uired to receive alerts. If added, c<br>rmation you provide to inform yo | complete the required fields.<br>ou about events taking place | in your area. |           |               |                      |
| Location Name                                                  | Address                                                                  | Action                                                        |               |           |               |                      |
| HRCMS WORK (DO NOT<br>UPDATE)                                  | 600 Washington Street                                                    | Edit View On Map                                              | 8             |           |               |                      |
|                                                                |                                                                          | Add Another Loc                                               | cation        |           |               |                      |
|                                                                |                                                                          | Save & Continue                                               |               |           |               |                      |
|                                                                |                                                                          |                                                               |               |           |               |                      |

If desired, you can add up to four more locations. For example, if you routinely travel to other state offices, or work from home, you may enter those locations to receive alerts about them.

When done, click 'Save and Continue'.

#### 5. Subscriptions

Subscriptions are optional notifications you can choose to receive/not. Click the arrow to the left of Weather Alerts to see the choices. For any you select, you will receive National Weather Service alerts affecting your HR/CMS work location and any other locations you enter in your AlertsMA profile.

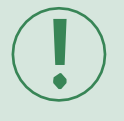

Use the settings on the right to set your own Quiet Settings for important weather alerts.

If interested, you can set quiet hours when you won't be contacted if one of the severe weather events you selected occurs. AlertsMA's quiet hours are from 9PM to 7AM. If you want to change that, check 'Don't contact me between' and enter your preferred quiet period. Alerts that are deemed 'imminent threat to life' will be delivered even during quiet periods.

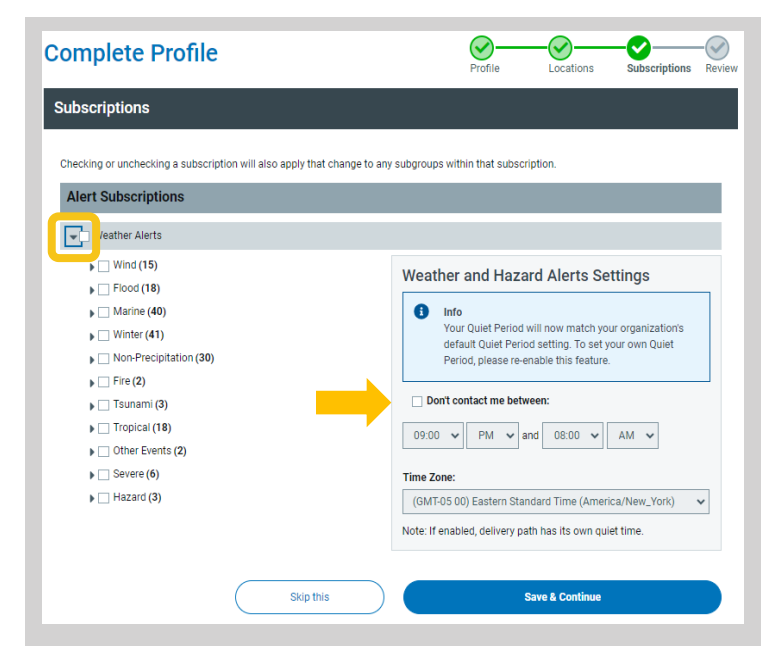

When done, click 'Save and Continue.' Or 'Skip' if you don't want to receive severe weather alerts.

AlertsMA User Registration Guide 11/2023

6. Review

AlertsMA information on one page. Click 'Edit' if you need to change something. When ready, click 'Finish'.

Finally, use the Review page to see all your

## **Update your AlertsMA Profile Information (as needed)**

You can sign in and change your contact preferences or add weather alert subscriptions at any time at: mass.gov/AlertsMAPortal

Click 'Forgot Username' or 'Forgot Password' as needed.

Once logged in, click Edit to edit anything in your Profile (like your contact numbers) or to change Subscription choices (like the weather events you'd like to know about).

That's it. Now you are set up to receive notifications about safety situations and other important events using the contact methods you prefer.

Home

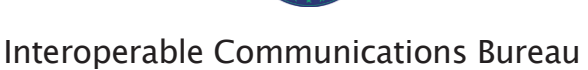

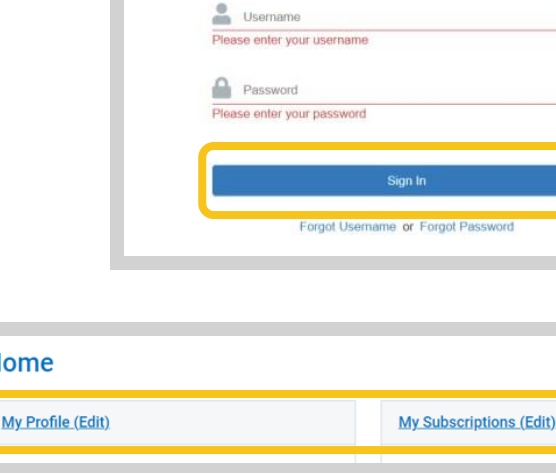

| Username                   | 5 |
|----------------------------|---|
| Please enter your username |   |
| Password                   | 5 |
| lease enter your password  |   |
|                            |   |
| Sign In                    |   |

| eview                                 |                                         |                            |                       |                    |  |
|---------------------------------------|-----------------------------------------|----------------------------|-----------------------|--------------------|--|
| nfirm the information you've provided | is accurate. After completing your regi | stration, you will be able | a to edit this inform | ation at any time  |  |
| My Profil (Edit)                      | is accurate. After completing your regi | station, you will be abl   |                       | ation at any time. |  |
|                                       |                                         |                            |                       |                    |  |
| Username:                             | TesterTester123                         |                            |                       |                    |  |
| First Name:                           | Test                                    |                            |                       |                    |  |
| Last Name:                            | Employee                                |                            |                       |                    |  |
| Registration Email:                   | Test.employee@mass.gov                  |                            |                       |                    |  |
| Time Zone:                            | America/New_York                        |                            |                       |                    |  |
| Primary Email:                        | Test.employee@mass.gov                  |                            |                       |                    |  |
| Primary SMS:                          | 555555555                               |                            |                       |                    |  |
| Secondary SMS:                        | 555555555                               |                            |                       |                    |  |
| Primary Phone:                        | 555555555                               |                            |                       |                    |  |
| Everbridge App:                       | Not logged in                           |                            |                       |                    |  |
| Location Information (Edit)           |                                         |                            |                       |                    |  |
| HRCMS WORK (DO NOT UPDATE):           | 600 Washington Street                   |                            |                       |                    |  |
| Subscription (Edit)                   |                                         |                            |                       |                    |  |
| Alart Subscriptions                   |                                         |                            |                       |                    |  |